# Simotion Teleservice using the ISDN Ethernet Router

# Contents

| 1 | Des  | cription of the task                                 | 1-2    |
|---|------|------------------------------------------------------|--------|
| 2 | Con  | nmissioning                                          | 2-3    |
|   | 2.1  | Commissioning sequence                               | 2-3    |
|   | 2.2  | Table of the settings used                           | 2-3    |
|   | 2.3  | Determining the IP address of the control            | 2-4    |
|   | 2.4  | Configuring the router                               | 2-5    |
|   | 2.5  | Configuring the modem                                | 2-8    |
|   | 2.6  | Configuring the network connection                   | 2-8    |
| 3 | Goir | ng online                                            | . 3-13 |
|   | 3.1  | Establishing a connection with the router            | . 3-13 |
|   | 3.2  | Testing the connection                               |        |
|   | 3.3  | Establishing an online connection to Simotion C230-2 |        |

# 1 Description of the task

The following diagram shows how a programming device accesses SIMOTION via a Teleservice link.

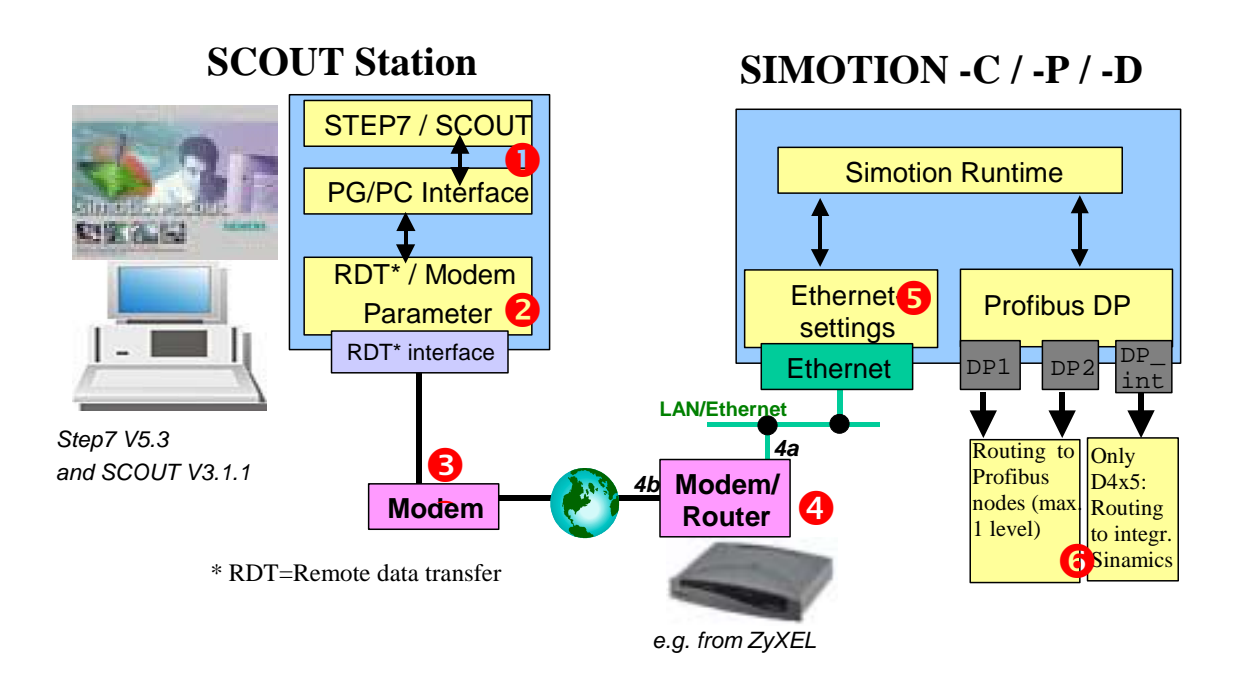

## Fig. 1: Task description

Components and settings required:

• STEP7 V5.3 and SCOUT V3.1.1; Optional: DRIVE ES V5.3 (this is necessary to access Simodrive 611U / Masterdrive MC drives)

• Remote data transfer (RDT) / Modem software for the modem being used (this is supplied from the manufacturer)

- **ISDN** modem
- G Ethernet/ISDN router (e.g. from ZyXEL Prestige 100IH, www.zyxel.de)
- Ethernet interface setting of the SIMOTION unit being used
- Setting for the routing e.g. to a drive

The following pages describe the procedure in detail using an actual configuration as an example.

# 2 Commissioning

Using a configuration example, the procedure in establishing and building-up a teleservice link will be shown in this Chapter. The necessary settings in the engineering PC and a SIMOTION C230-2 station with firmware Version V3.1.1 will be shown.

The described procedure and settings refer to the following configuration:

- Engineering PC: Notebook with WindowsXP operating system
- The correct project from the control must be installed on the engineering PC.
- SIMOTION SCOUT V3.1.1 (installed on the engineering PC)
- STEP 7 Version V5.3 (installed on the engineering PC)
- PCMCIA-ISDN modem: From Eicon (installed on the engineering PC)
- ISDN router: From ZyXEL, Type Prestige 100IH.

The addresses and passwords that we have used are listed together in Chapter 2.2 (Table of the settings used).

If you use other components, then the structure of the input windows, described in the following, can differ. However, the basic procedure is the same.

# 2.1 Commissioning sequence

| Step<br>No. | Task                                                   | Described in<br>Chapter |
|-------------|--------------------------------------------------------|-------------------------|
| 1           | Make the necessary settings                            | 2.2                     |
| 2           | Determine the IP address for the control               | 2.3                     |
| 3           | Configure the ISDN router (ZyXEL, Type Prestige 100IH) | 2.4                     |
| 4           | Configure the modem (Eicon)                            | 2.5                     |
| 5           | Configure the network link                             | 2.6                     |

# 2.2 Table of the settings used

You will require this data for the following commissioning steps. As preparation, you can think about the values that match your configuration and subsequently use these in the appropriate locations.

| No. | Designation                                            | Used in the<br>example: | Your setting: |
|-----|--------------------------------------------------------|-------------------------|---------------|
| 1   | IP address Simotion (also refer to Chapter 2.3)        | 169.254.11.22           |               |
| 2   | Sub-network mask, Simotion (also refer to Chapter 2.3) | 255.255.0.0             |               |
| 3   | User name to dial-in (this can be freely defined)      | machine_01              |               |
| 4   | User password (this can be freely defined)             | 12345678                |               |
| 5   | Telephone number of the router connection              | 0815                    |               |

## 2.3 Determining the IP address of the control

In order to be able to subsequently communicate with the control, you must know which IP address has been set. The setting can be taken from the project data in the hardware configuration.

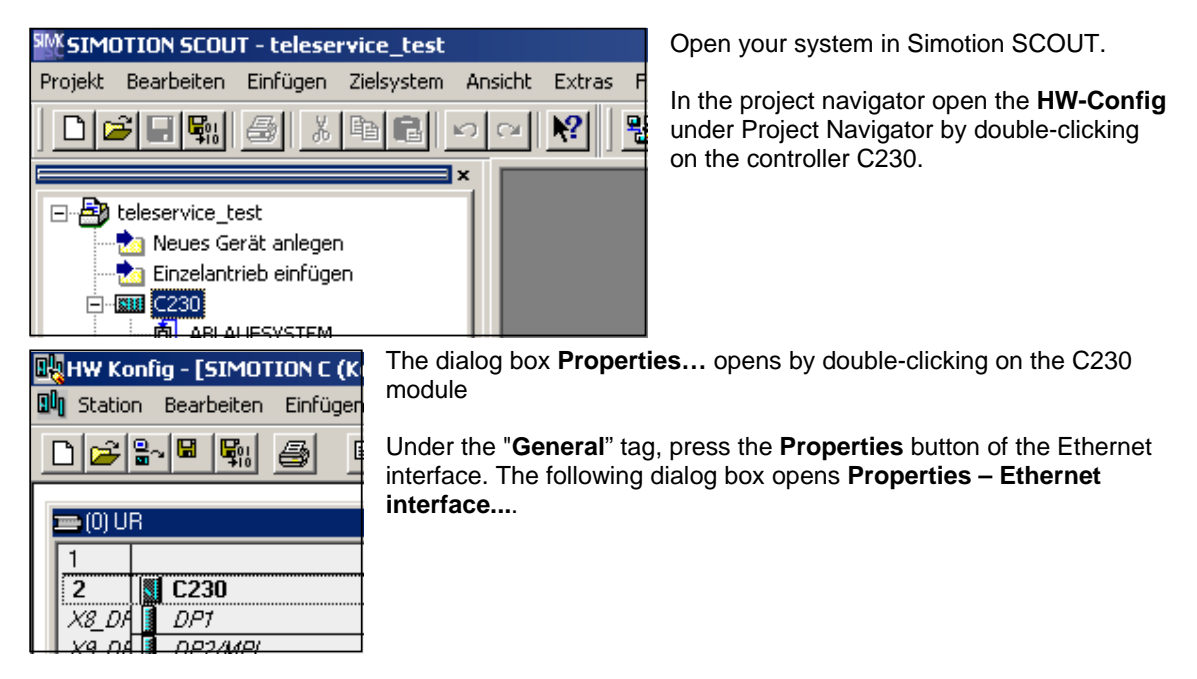

Here, you can read-out the Ethernet settings. The following settings are used in our particular example:

| IP-Adresse:<br>Subnetzmaske:              | 169.254.11.22<br>255.255.0.0 | Netzübergang     Scherren Router verwenden     C Router verwenden | IP address:<br>169.254.11.22<br>(also refer to Table<br>Point 1 in Chapter |
|-------------------------------------------|------------------------------|-------------------------------------------------------------------|----------------------------------------------------------------------------|
|                                           |                              | Adresse: 169.254.11.22                                            | 2.2) Sub-network                                                           |
| Subnetz:<br>nicht vernetzt<br>Ethernet(1) |                              | Neu                                                               | mask: 255.255.0.0<br>(also refer to Table<br>Point 2 in Chapter<br>2 2)    |

**Network transition: Use no router**. This entry only refers to the Ethernet network transition. In our particular example, the engineering PC, router and control are located in the same subnetwork. Therefore select the "Use no router" setting!

**Sub-network:** If you only wish to reach the Simotion C230-2, you do not have to set-up a subnetwork. If you wish to reach additional Profibus nodes via routing (for example, drives connected through Profibus, additional Simatic or Simotion control systems), then you must set-up an Ethernet sub-network.

**Note:** Before the equipment is supplied, enter the required IP address and download the hardware configuration into the control system.

- Note the IP address on the unit.
- Now, re-close HW Config.

# 2.4 Configuring the router

In our example, the ISDN router Prestige 100IH from ZyXEL is used.

This router has two interfaces (ports): One modem side that is connected to the telephone socket and four Ethernet ports. SIMOTION C230-2 is connected to the first.

The router is initially parameterized with a V24-Terminal Program (in the example: Hyperterminal from Windows XP).

Note: It is better if you configure the router before the unit is shipped!

When parameterizing the router, proceed as follows:

- > Connect the router to the serial port (e.g. COM1) of the PC using the cable provided.
- Start the Hyperterminal using Start → Programs → Accessories → Communications → HyperTerminal.
- Set-up a new connection with the following settings. Follow the dialog boxes and acknowledge entries with OK.

1: Enter a name for the connection **3**: Specify the following interface parameters

| Enter a name and choose an icon for the connection:<br>Name: | Bits pro Sekunde: 9600   |
|--------------------------------------------------------------|--------------------------|
| Routerconfig                                                 | Datenbits: 8             |
| 🂫 🗟 🥸 🖏 🔕 🚺 🎗                                                | Parität: Keine           |
| 2: Select the COM port (interface)                           | Stoppbits: 1             |
| Connect using: COM1                                          | Flusssteuerung: Hardware |

After you have acknowledged the dialog boxes, the Hyperterminal logs-on with the input prompt (the data entry cursor flashes in the top lefthand corner).

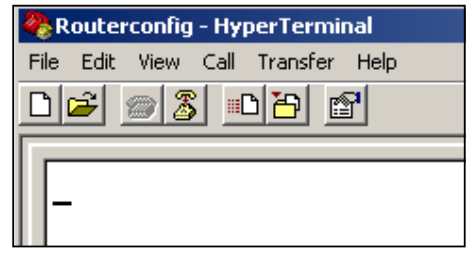

Press **Return** in order to establish the connection to the router.

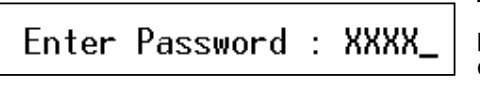

The password prompt of the changed the

router is then displayed. If you have not standard password, then enter **1234**.

Chapter: Commissioning  $\rightarrow$  Configuring the router

 $\triangleright$ The basic menu is displayed after you have logged-on.

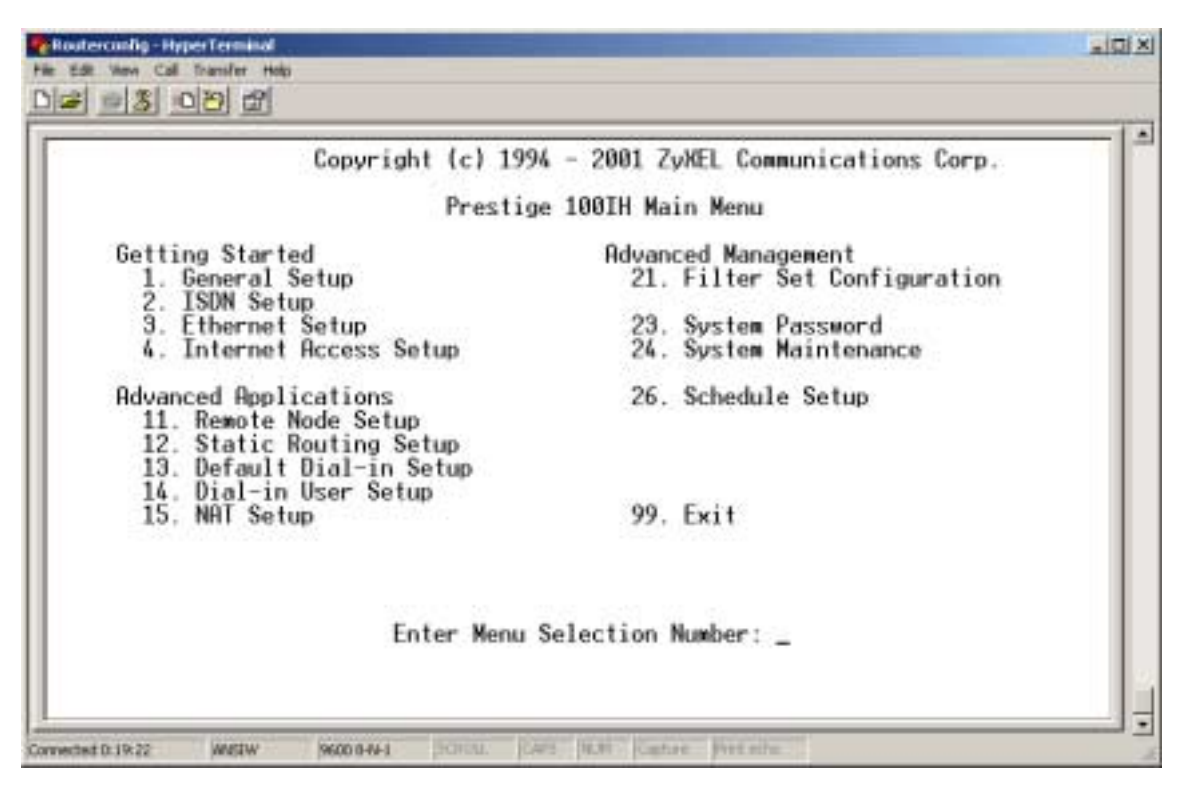

You can select the necessary sub-menus for making the appropriate settings from this menu. You can always return to this menu from the menu you are in by pressing ESC (it may be necessary to press this several times one after another).

≻ Open menu 3.2. Select the basic menu from Point 3 (Ethernet Setup). In the next menu, select Point 2 (TCP/IP and DHCP Setup).

```
Menu 3.2 - TCP/IP and DHCP Ethernet Setup
DHCP= Server
Configuration:
  Client IP Pool Starting Address= 169.254.11.20
Size of Client IP Pool= 32
  Primary DNS Server= 0.0.0.0
  Secondary DNS Server= 0.0.0.0
  Relay Server Address= N/A
TCP/IP Setup:
  IP Address= 169.254.11.1
IP Subnet Mask= 255.255.0.0
RIP Direction= Both
     Version= RIP-1
```

The settings regarding the connected Ethernet are made in this menu.

# **DHCP= Server**

### Client IP Pool Starting Address= 169.254.11.20

This is the IP address that should be used to start the dynamic IP assignment for the client.

### IP Address= 169.254.11.1

The router can be accessed in the network under this IP address.

Important: The router address must be located in the same sub-network as that set at the C230-2! Recommendation: Use the number 1 as final number!

### IP Subnet Mask= 255.255.0.0

The sub-network menu of the router must be set to the same value as the sub-network menu of the C230-2 (also refer to Table Point 2 in Chapter 2.2).

| Open menu 13. Here, from the                                                                                                    | basic menu, select Point 13 (Ethernet Setup).                                                                                                    |                                          |
|----------------------------------------------------------------------------------------------------|----------------------------------------------------------------------------------------------------|------------------------------------------|
| Menu 13 -                                                                                                    | Default Dial-in Setup                                                                                                    | The dial-in                              |
| Telco Options:<br>CLID Authen= None<br>PPP Options:<br>Recv Authen= CHAP/PAP<br>Compression= Yes<br>Mutual Authen= No<br>O/G Login=<br>O/G Password= ********<br>Multiple Link Options:<br>Max Trans Rate(Kbps)= 128<br>Callback Budget Management:<br>Allocated Budget(min)= | IP Address Supplied By:<br>Dial-in User= Yes<br>IP Pool= Yes<br>IP Start Addr= 169.254.11.20<br>IP Count(1,2)= 1<br>Session Options:<br>Edit Filter Sets= No | settings are<br>entered in this<br>menu. |
| Period(hr)=                                                                                                    |                                                                                                    | Dial-in User=                            |

#### 40.11 ٢. ... + C -+-

YES

# **IP-Pool= YES**

IP Start Addr= 169.254.11.20 Start address of the IP pool to assign IP addresses of the dial-in client. From this address onwards, the PC is assigned its address.

IP Count= 1

≻ Open menu 14.1. From the basic menu, select Point 14 (Dial-in User Setup). In the next menu, select Point 1 (1st connection).

| Menu 14.1 - Edit Dial-in User   |
|---------------------------------|
| User Name= machine_01           |
| Active= Yes                     |
| Password= ******                |
| Callback= No                    |
| Phone # Supplied by Caller= N/A |
| Callback Phone #= N/A           |
| Rem CLID=                       |
| Idle Timeout= 600               |

The user settings for the dial-in are specified in this menu.

### User Name= machine\_01 User name to dial-in (also refer to the table Point 3 in Chapter 2.2) Active= Yes Activate the user account Password= 12345678 User password (also refer to the table, Point 4 in Chapter 2.2)

- ۶ Return to the basic menu and terminate the connection by entering 99 (exit).
- Close the Hyperterminal and remove the serial cable between the PC and router.  $\triangleright$
- Now connect the modem side of the router to the telephone connection and the 1st Ethernet port  $\triangleright$ to the Ethernet port (interface) of the C230-2. To do this, use the router cable supplied.

# 2.5 Configuring the modem

In order to be able to address the modem, the driver, supplied with the modem from the modem manufacturer must be installed. For the modem that we are using (from the Eicon), no additional changes or modifications have to be made.

➢ If required, you can adapt the modem using Start → Settings → Telephone and Modem options.

The baud rate, protocol and dial technique are important settings that have to be made.

**Important:** When connected to telephone switchboards, appropriate data of the telephone system has to be carefully observed!

> Now connect the modem to the telephone connection using the cables supplied with the modem.

## 2.6 Configuring the network connection

In order that you can establish an online connection using the router, you must set-up a network connection under Windows XP.

# Using Start → Settings → Control Panel, open the dialog box for the network connections

| 🗞 Netzwerkverbindungen      |                      |           |         |      |        |         |
|-----------------------------|----------------------|-----------|---------|------|--------|---------|
| Datei                       | Bearbeiten           | Ansicht   | Favorit | en l | Extras | Erweite |
| 🔇 Zur                       | Suchen               | Þ)        | Ordner  | •    |        |         |
| Adress                      | e 🛸 Netzwer          | kverbindu | ngen    |      |        |         |
| Name                        |                      |           |         |      | ame    |         |
| Ne                          | Netzwerkaufgaben 🏾 🕆 |           |         |      | DFÜ    |         |
| 🛐 Neue Verbindung erstellen |                      |           |         |      |        |         |

Click on the "Create new connection".

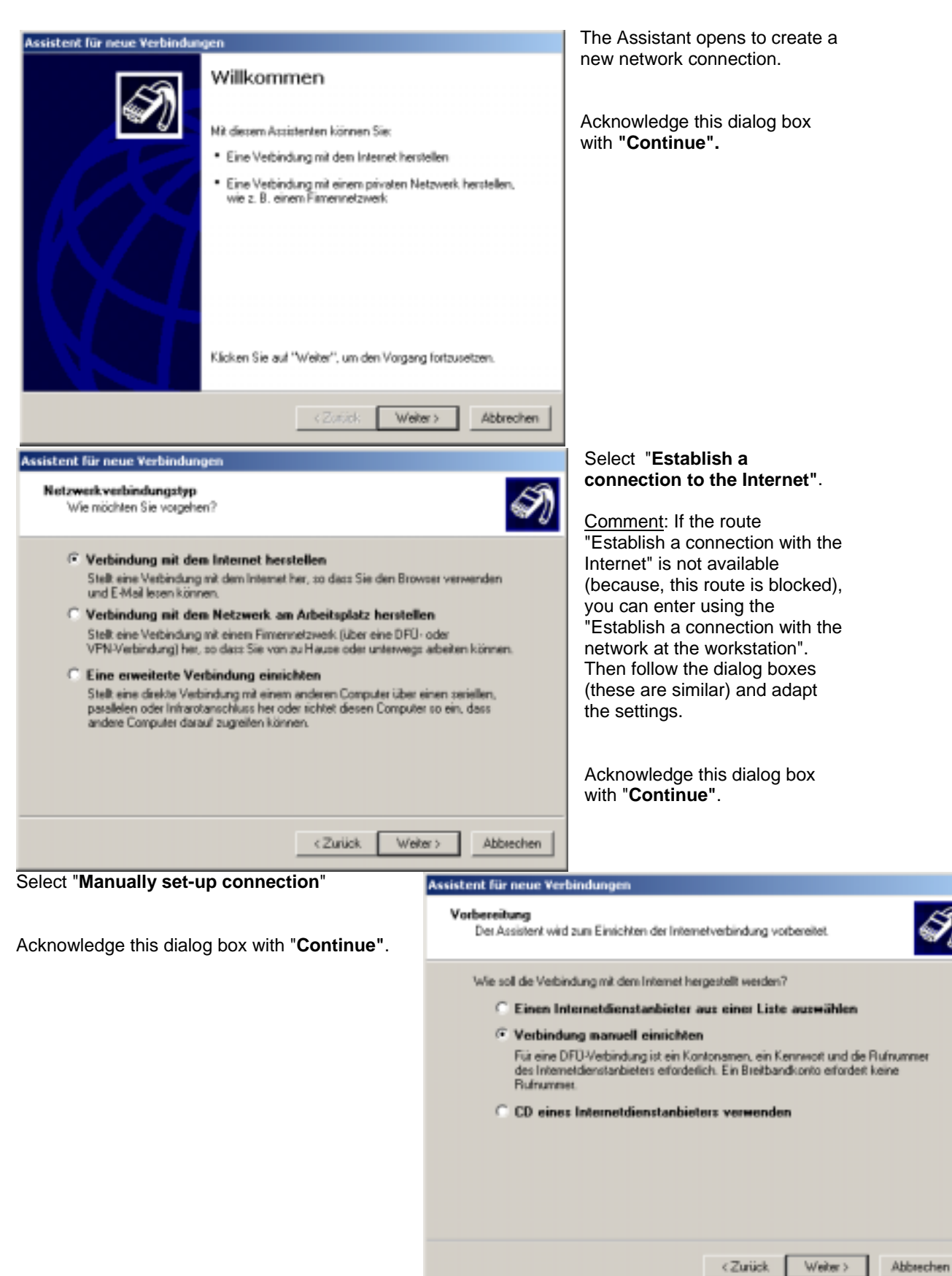

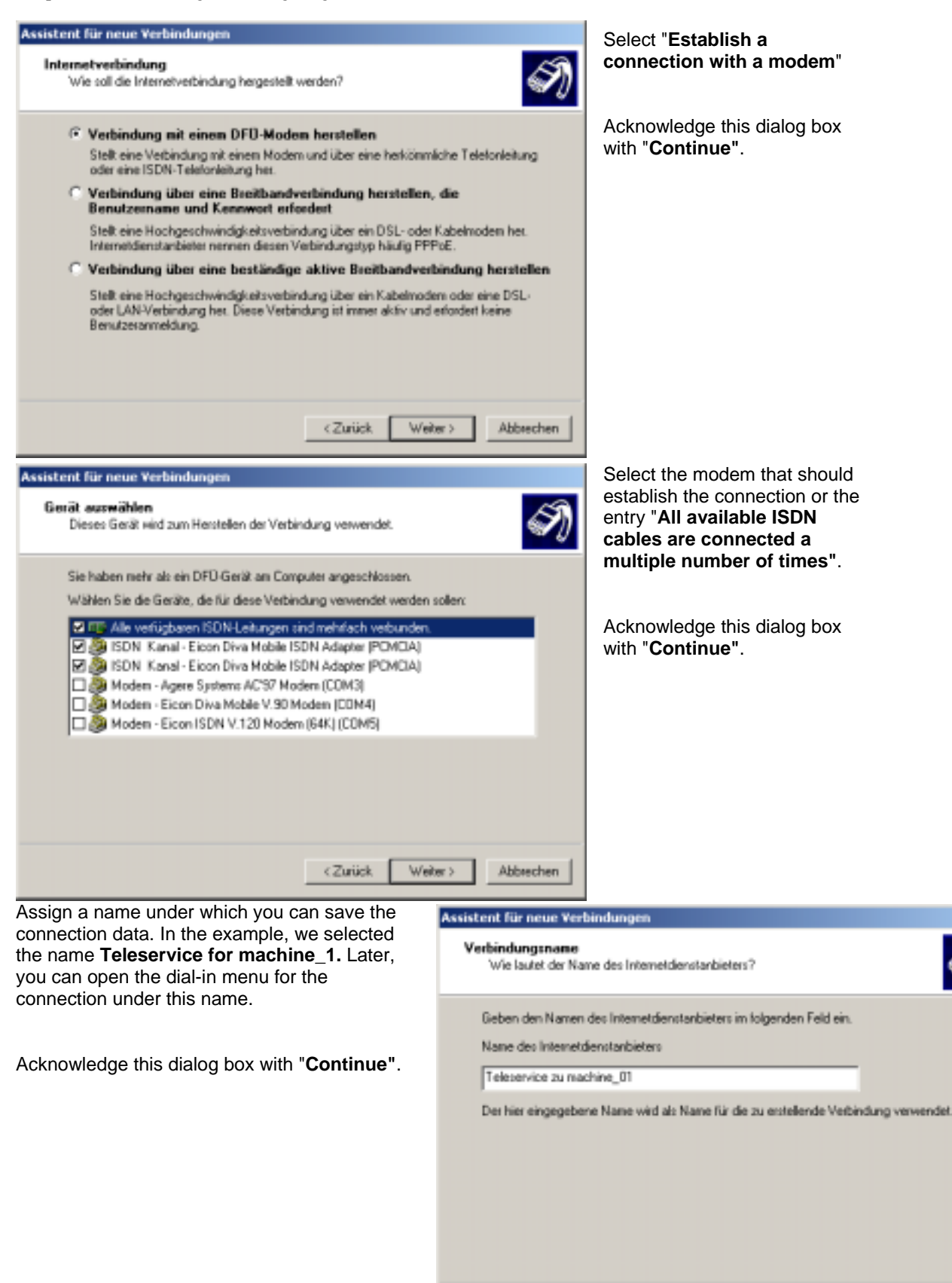

Weiter >

Abbrechen

< Zurück

| Assistent für neue Verbindungen<br>Zu wählende Rufnummer                                                                                                    |                                                                                 |                                                                           | 53        |
|----------------------------------------------------------------------------------------------------|---------------------------------------------------------------------------------|---------------------------------------------------------------------------|-----------|
| Wie lautet die Rufnummer des Internetdiens                                                                                                    | tanbieters?                                                                     |                                                                           | S)        |
| Geben Sie die Rutnummer unten ein.                                                                                                    |                                                                                 |                                                                           |           |
| Rufnummer:                                                                                                    |                                                                                 |                                                                           |           |
| 0815                                                                                                    |                                                                                 |                                                                           |           |
| Sie müssen eventuell eine "1" baw, eine<br>Wählen Sie die Rufmummer auf Ihrem T<br>ob diese zusätzlichen Nummern erlorder<br>korrekt, wenn Sie bei dem Telefonansuf | e Vorwahl oder be<br>elefon, wenn Sie :<br>fich sind. Die gew<br>einen Modemton | ides einbeziehen.<br>iich niicht siicher si<br>ählte Nummer ist<br>hören. | ind.      |
|                                                                                                    | < Zurück                                                                        | Weiter >                                                                  | Abbrechen |

Here, enter the telephone number of the router (also refer to Table, Point 5 in Chapter 2.2).

Acknowledge this dialog box with "Continue".

| Assistent für neue Verbindungen<br>Verfügberkeit der Verbindung<br>Sie körnen dese Verbindung allen Benutzern zur Verfügung stellen oder nur für<br>sich selbet verwenden.                         | Please select to whom this<br>connection should be made<br>available. |
|----------------------------------------------------------------------------------------------------|-----------------------------------------------------------------------|
| Eine Verbindung, die nur für die eigene Verwendung erstellt wird, wird in Ihrem<br>Benutzerprofit gespeicheit und steht nur zur Verlügung, wenn Sie angemeildet sind.<br>Verbindung erstellen für: | Acknowledge this dialog box with " <b>Continue"</b> .                 |
|                                                                                                    |                                                                       |
| <zurück weiter=""> Abbrechen</zurück>                                                                                                    |                                                                       |

Assistent für neue Verbindungen N Internetkontoinformationen Sie benötigen einen Kontonamen und ein Kennwort für die Anmeldung an Ihrem Internetkonto. Geben Sie einen Kontonamen und ein Kennwort für den Internetdienstanbieter ein. Schreiben Sie diese Informationen auf und verwahren Sie sie an einem sicheren Dit. (Wenden Sie sich an den Internetidienstanbieter, wenn Sie den Kontonamen oder das Kennwort eines vorhandenen Kontos vergessen haben.) Benutzername: machine\_01 ..... Kennwort Kennwort bestätigen: ..... Diesen Kontonamen und Kennwort für die Internetverbindung aller Benutzer dieses Computers verwenden Verbindung als Standardinternetverbindung verwenden Internetverbindungsfirewall f
ür diese Verbindung aktivieren < Zurück Weiter > Abbrechen

User name: machine\_01 User name to dial-in (also refer to Table Point 3 in Chapter 2.2) Password: 12345678 User password (refer to Table Point 4 in Chapter 2.2) De-select "Activate the Internet connection firewall for this connection"

Acknowledge this dialog box with "Continue".

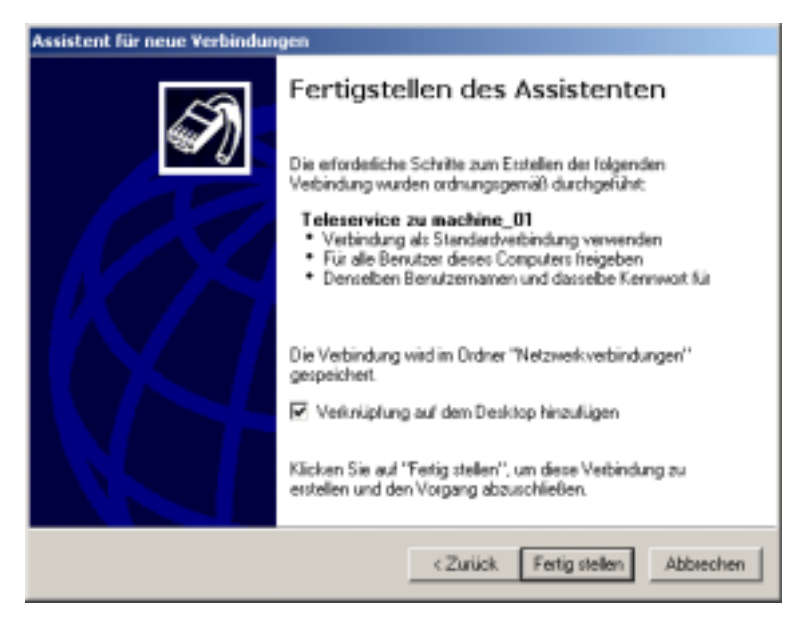

> Now continue directly with Chapter 3.

Final menu of the Assistant.

If you wish to start the connection from the desktop, select "Add link to the desktop".

Acknowledge this dialog box with "**Complete**".

Chapter: Going online  $\rightarrow$  Establishing a connection with the router

# 3 Going online

The procedure when establishing a connection is explained in this Chapter. It is assumed that the individual components have been completely commissioned according to Chapter 2. Further, at the latest now, if this already hasn't been done, you must connect the modem and the router.

# 3.1 Establishing a connection with the router

The dial-in menu opens using Start  $\rightarrow$  Settings  $\rightarrow$  Remote data transfer network  $\rightarrow$  Teleservice to the machine\_01 or by clicking on the Teleservice to machine\_01 link that has been created in the desktop.

menu

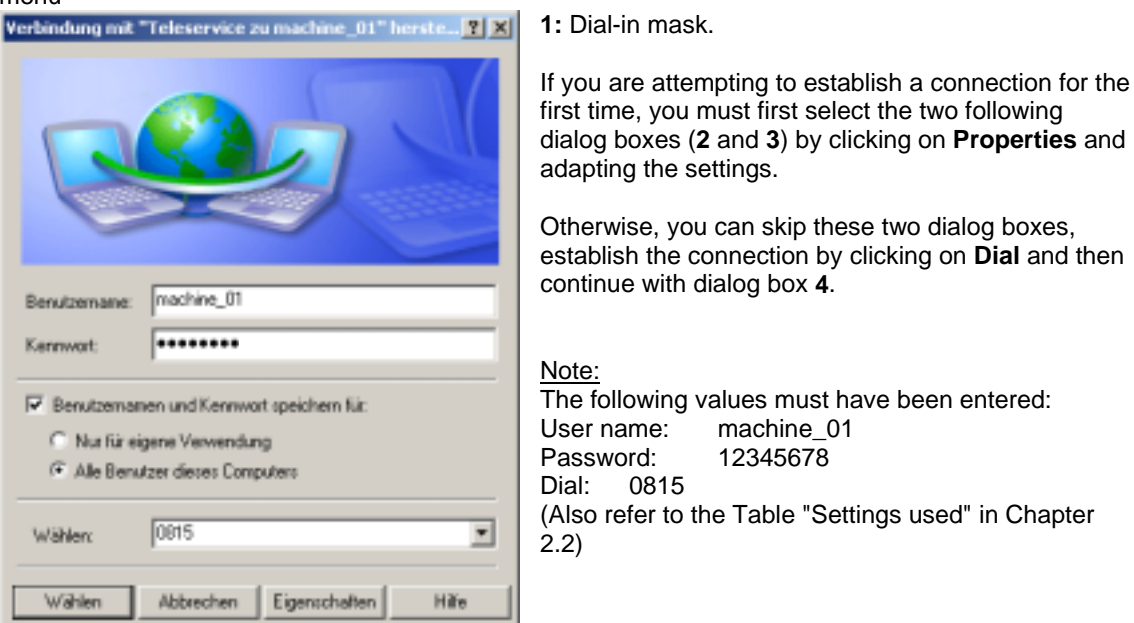

| ⊱ teleservice simotion Eigenschaften                                                                                                    | Eigenschaften von Internet Protocol (TCP/IP)                                                                                                    |
|----------------------------------------------------------------------------------------------------|----------------------------------------------------------------------------------------------------|
| Allgemein Optionen Sicherheit Netzwerk Erweitert                                                                                                 | Algemein                                                                                                    |
| Typ des anzurufenden Einwählservers:<br>PPP: Windows 95/58/NT4/2000, Internet                                                                    | IP-Einstellungen können automalisch zugewiesen werden, wenn das<br>Netzweik diese Funktion unterstützt. Wenden Sie sich andernfalts an de<br>Netzweik-administrator, um die geeigneten IP-Einstellungen zu beziehen |
| Einste                                                                                                    | ilungen (* IP-lidresse automatisch beziehen                                                                                                    |
| Disco Matini and an annual data falance da Filometra                                                                                             | C Folgende IPAdesse verwenders                                                                                                    |
| Diese veronaung verwenser raigende Liettenene.                                                                                                   | PAdeme:                                                                                                    |
| File and Pinter Sharing for Microsoft Networks     Gient for Microsoft Networks                                                                  | DNS-Serveradesce automatisch beziehen     Folgende DNS-Serveradessen vervendes:                                                                                                    |
| Installeren. Deinstafferen Eigeno                                                                                                    | Inchalten                                                                                                    |
| Beschrebung<br>TCP/IP, das Standardprotokoll für WWN-Netzwerke, d<br>Datenaustausch über verschiedene, miteinander verb<br>Netzwerke ermöglicht. | las den undene                                                                                                    |
| ОК                                                                                                    | Abbrechen DK. Abbre                                                                                                    |
| 2: Under the network tab, select the TC protocol and then click on <b>Properties</b> .                                                           | <b>3:</b> Select <b>automatically source IP addre</b><br>and the return to the dial-in mask (1).                                                                                                    |

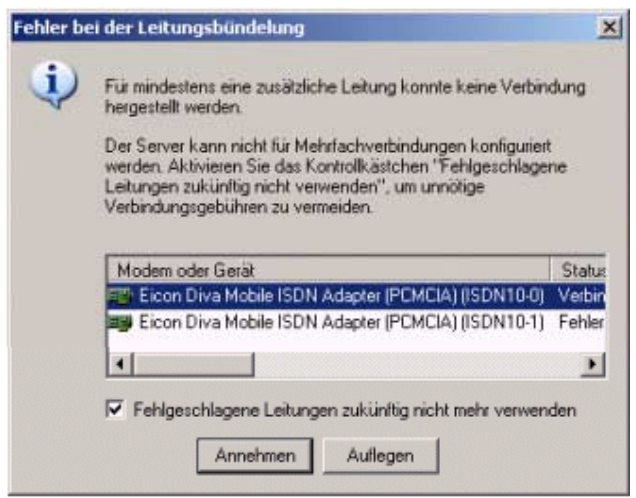

4: If only one line can be used, the adjacent dialog box is displayed. There, select "In the future, do not use unsuccessful lines" and then click on Accept.

This means that when logging-on the next time, an attempt will not be made to connect using these lines.

- While dialing, a display window briefly showing that the connection is being established and the password is being checked. If everything is OK, the window closes itself automatically.
- > The connection to the router must now have been established.

### 3.2 Testing the connection

This chapter describes how you can check that you actually access the control system.

Open an MS-DOS window. Click on Start, go to Programs, to Accessories, and then click on the Command Prompt.

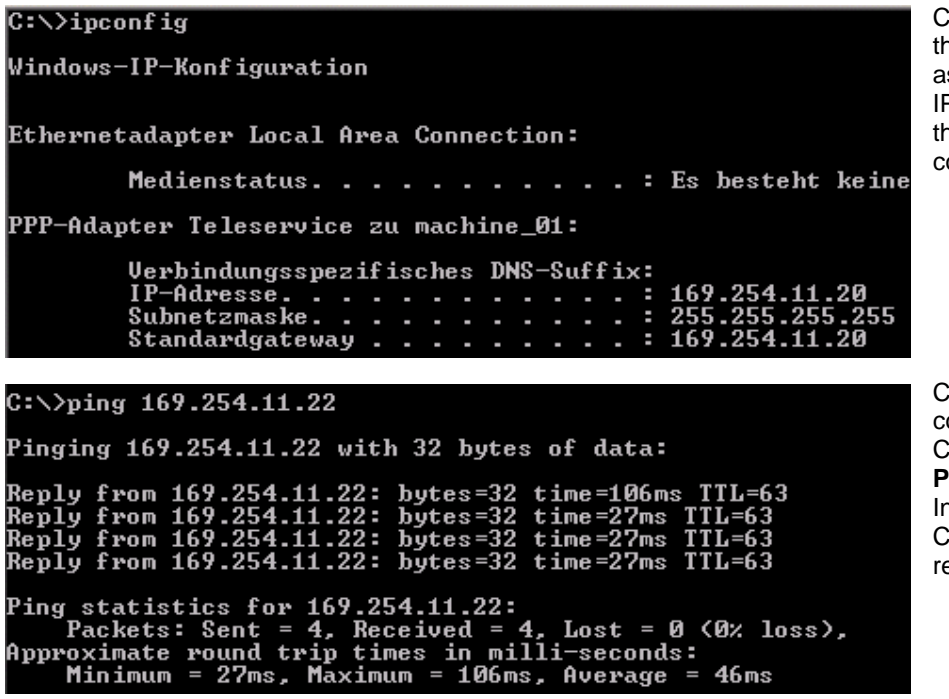

Checking whether the PC was assigned a valid IP address using the **IPCONFIG** command.

Checking the connection to the C230-2 using the **PING** command. In this case, the C230-2 must respond.

**Note:** If the connection to the C230-2 was negatively acknowledged, then you can still test the connection to the router using the command **PING 169.254.11.1** (169.254.11.1 = IP address of the router). If this result is positive, then there could be a problem with the router control system connection or that the control is incorrectly parameterized.

# 3.3 Establishing an online connection to Simotion C230-2

The access point for S7ONLINE must be set using TCP/IP under "Set PG/PC interface".

| PG/PC-Schnittstelle einstellen                                                                                                    | Select                          |
|----------------------------------------------------------------------------------------------------|---------------------------------|
| Zugriffsweg                                                                                                    | Start<br>→ Set                  |
| Zugangspunkt der Applikation:<br>S70NLINE (STEP 7)> TCP/IP -> NdisWanlp<br>(Standard für STEP 7)<br>Benutzte Schnittstellenparametrierung: | enschaften                      |
| TCP/IP -> NdisWanIp                                                                                                    | enschalten                      |
| Chiternal (local)  CP/IP -> Intel(R) PRO/Wireless  CP/IP -> NdisWanIp  CP/IP -> Realtek RTL8139/810x I                                     | Diagnose<br>Kopieren<br>Löschen |
| (Parametrierung Ihrer NDIS-CPs mit TCP/IP<br>Protokoll (RFC-1006))                                                                         |                                 |
| Schnittstellen<br>Hinzufügen/Entfernen:                                                                                                    | uswählen                        |
| OK Abbrecher                                                                                                    | n Hilfe                         |

Select the adjacent entry under Start  $\rightarrow$  Settings  $\rightarrow$  Control Panel  $\rightarrow$  Set PG/PC interface.

> Complete! You can now start Scout and - just as before - go online to Simotion C230-2.